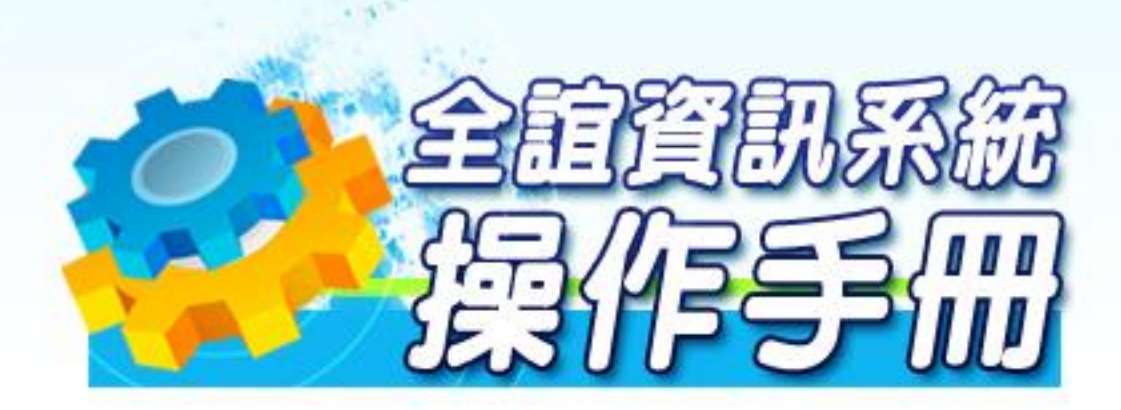

模組名稱:社團管理 適用單位:高中 .....

# 目錄

| 第- | 一章         | 模組簡介               | 4  |
|----|------------|--------------------|----|
|    | — 、        | 模組功能簡介             | 4  |
|    | _`         | 模組架構圖              | 7  |
|    | $\equiv$ 、 | 學生社團流程圖            | 8  |
|    | 四、         | 模組權限說明             | 9  |
| 第] | _章         | 社管理功能介紹            | 10 |
|    | _ 、        | 社團管理系統功能           | 10 |
|    |            | (一) 社團管理           | 10 |
|    |            | 1、 社團類別設定          | 10 |
|    |            | 2、 基本社團設定          | 10 |
|    |            | 3、 社團幹部設定          | 11 |
|    |            | 4、 線上選社設定          | 11 |
|    |            | 5、 社團報表列印          |    |
|    |            | 6、 學生社團複製          | 20 |
|    |            | (二) 社團一覽           | 22 |
|    |            | 1、 社團介紹。           | 22 |
|    |            | 2、 社團成員            | 23 |
|    |            | 3、 社員成績            | 24 |
|    |            | 4、 社團幹部            | 25 |
|    |            | 5、 報表列印            | 25 |
|    |            | 6、 服務紀錄            |    |
|    |            | (三) 線上選社作業         | 27 |
|    |            | (四) 外聘教師:可異動各項人事資料 |    |

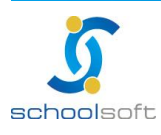

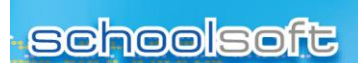

.....

# 第一章 模組簡介

## 一、模組功能簡介

| 社團管理            |                                                                                                    |  |  |  |  |  |  |
|-----------------|----------------------------------------------------------------------------------------------------|--|--|--|--|--|--|
| 社團類別設定可新增社團的大類別 |                                                                                                    |  |  |  |  |  |  |
| 基本社團設定          | 可填寫各社團的類別、名稱、簡介及上傳圖片                                                                                                    |  |  |  |  |  |  |
| 社團幹部設定          | 設定社團中幹部的名稱,預設值為:社長與副社長                                                                                                    |  |  |  |  |  |  |
| 線上選社設定          | 可設定社團時間及選社模式                                                                                                    |  |  |  |  |  |  |
| 社團報表列印          | 依需求列印各種文件:<br>(1)社團成員名單<br>(2)社團幹部名單<br>(3)社團幹部經歷證明<br>(4)社團點名單<br>(5)班級參加社團名單<br>(5)班級參加社團名單<br>(6)線上選課一覽表<br>(7)社團成績一覽表<br>(7)社團成績一覽表<br>(8)社團服務時數一覽表<br>(9)社團聚時數一覽表<br>(10)社團學生證書<br>(11)社團學生證明書 |  |  |  |  |  |  |
| 學生社團複製          | 複製之前各學期的社團資料                                                                                                    |  |  |  |  |  |  |

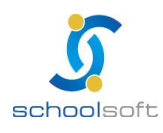

| 全誼資訊 | -社團管理 | <b>王操作手册</b> |
|------|-------|--------------|
|      |       |              |

| 社團一覽             |                                                                                                    |  |  |  |  |  |  |
|------------------|----------------------------------------------------------------------------------------------------|--|--|--|--|--|--|
| 社團介紹 填寫社團的各項資本資料 |                                                                                                    |  |  |  |  |  |  |
| 社團成員             | 可看社團成員列表及手動挑選學生                                                                                                    |  |  |  |  |  |  |
| 社員成績             | 修改社員成績                                                                                                    |  |  |  |  |  |  |
| 社團幹部             | 社團幹部設定                                                                                                    |  |  |  |  |  |  |
| 報表列印             | 依需求列印各種文件:<br>(1)社團成員名單<br>(2)社團幹部名單<br>(3)社團幹部經歷證明<br>(4)社團點名單<br>(5)班級參加社團名單<br>(5)班級參加社團名單<br>(6)線上選課一覽表<br>(7)社團成績一覽表<br>(7)社團成績一覽表<br>(8)社團服務時數一覽表<br>(9)社團救師聘書<br>(10)社團學生證明書 |  |  |  |  |  |  |
| 服務紀錄             | 新增社員服務紀錄                                                                                                    |  |  |  |  |  |  |

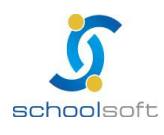

| schoolso | <ul><li>全誼資訊</li><li>介記</li></ul> | 社團管理操作手冊 |
|----------|-----------------------------------|----------|
|          | 線上選社                              |          |
| 開始分發     | 依學生志願開始分發至各社團                     |          |
| 再次分發     | 將第一次未分發到社團的學生,隨機分配到各社             | 土<br>国   |

| 外聘教師  |                   |  |  |  |  |  |  |
|-------|-------------------|--|--|--|--|--|--|
| 設定/異動 | 可設定老師為社團外聘教師或異動資料 |  |  |  |  |  |  |

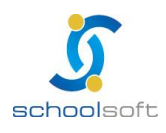

----

#### 二、模組架構圖

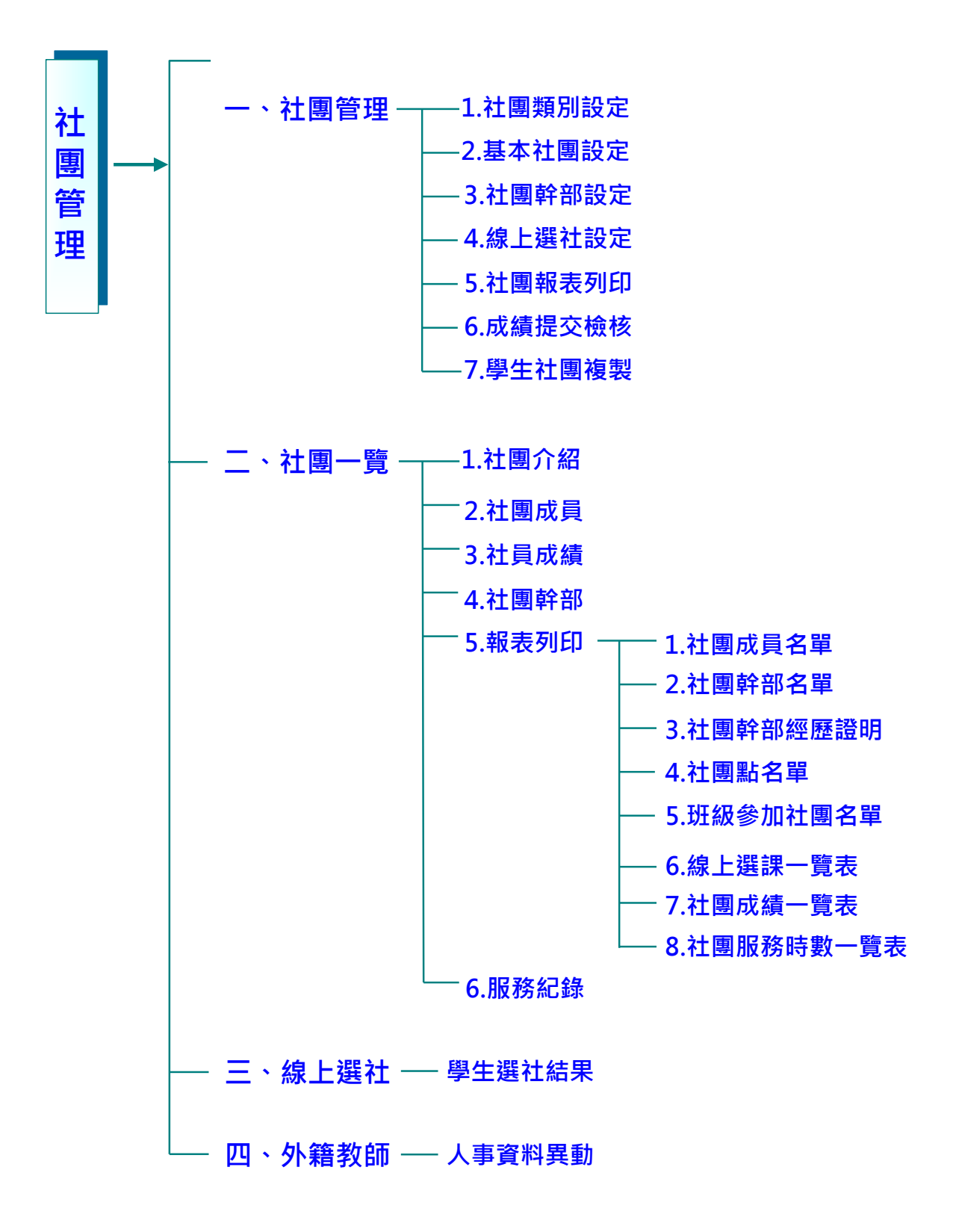

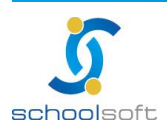

臺北 236 臺北縣土城市忠義路 21 號 電話 02-2265-6748 傳真 02-2265-4316 台中 402 台中市南區樹義一巷 26-1 號 3 樓 電話 04-3600-9928 傳真 04-3600-9927 客服專線 0800-880-928 統編 96940261 http://www.schoolsoft.com.tw

## 三、學生社團流程圖

----

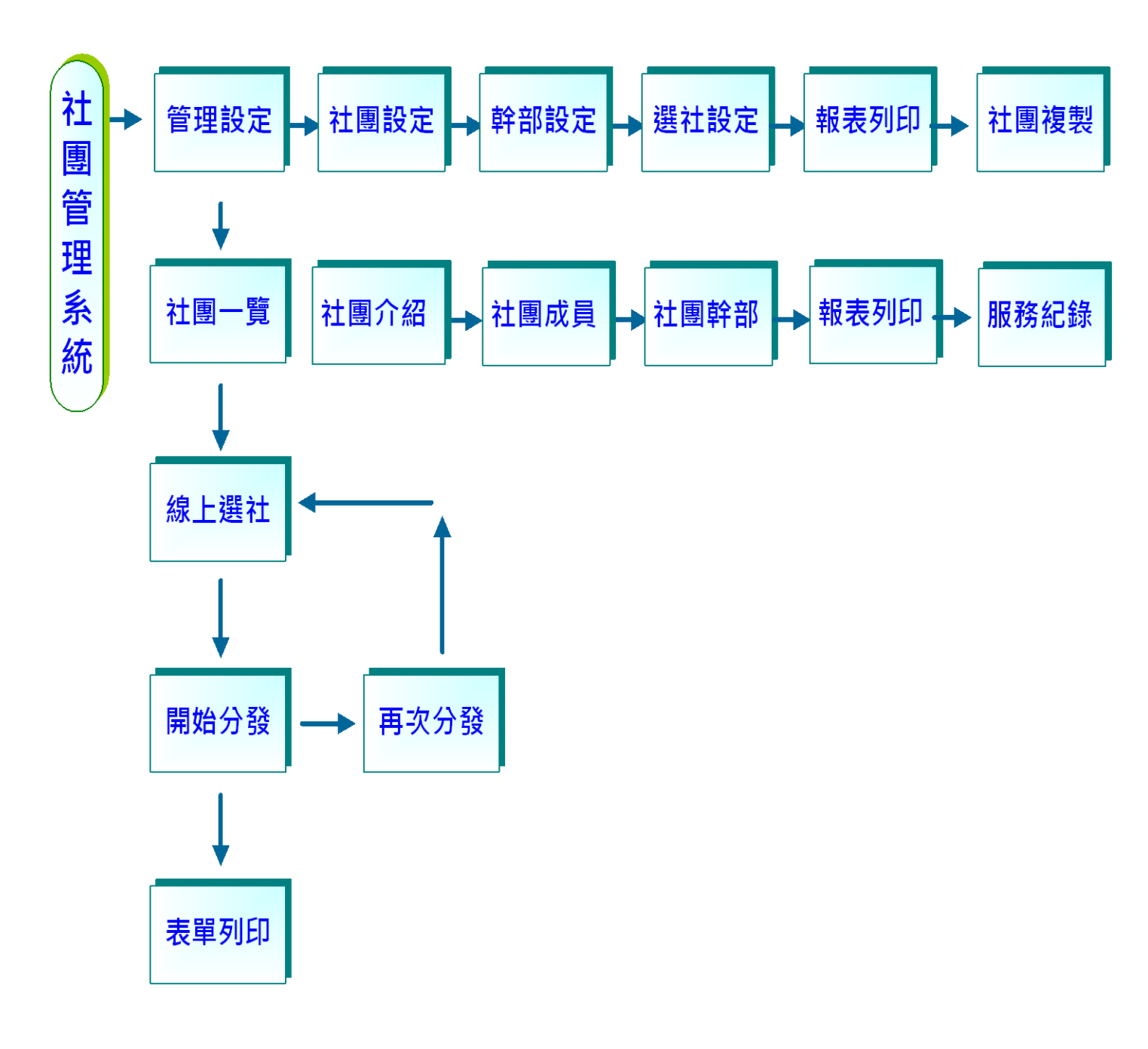

![](_page_6_Picture_4.jpeg)

## 四、模組權限說明

.....

| 職稱 | 權限    | 說明                               |  |  |  |  |
|----|-------|----------------------------------|--|--|--|--|
| 組長 | 管理權   | 可以新增、修改所有班級學生資料                  |  |  |  |  |
| 導師 | 新增權   | 只能新增、修改自已任教班級學生資料,不適用於科<br>任教師   |  |  |  |  |
|    | 進階瀏覽權 | 該瀏覽權為無限制之瀏覽任何資料。例如可進行全校<br>查詢瀏覽。 |  |  |  |  |
|    | 瀏覽權   | 只能執行瀏覽而無法進行任何操作。                 |  |  |  |  |
|    | 不使用   | 該模組不開放與該職務人員使用。                  |  |  |  |  |

![](_page_7_Picture_4.jpeg)

![](_page_8_Picture_1.jpeg)

# 第二章 社管理功能介紹

### 一、社團管理系統功能

#### (一)社團管理

1、社團類別設定:可新增社團的大類別

.....

| 社園一覽 線上選社 | 社團管理 | 外聘教師       |        |                 |
|-----------|------|------------|--------|-----------------|
| 社團管理      | 社員   | 圍類別一覽表     |        | 預設值新知           |
| ✓ 社園類別設定  | 項次   |            | 社園類別名稱 |                 |
| 基本社團設定    | 1 📲  | 晰性         |        | •               |
| 社團幹部設定    | 2 B  | 務性         |        |                 |
| 線上選社設定    | 3 月  | <b>F樂性</b> |        |                 |
| 社園報表列印    | 4 拐  | 藝性         |        |                 |
| 學生社園複製    | 5 體  | 能性         |        |                 |
|           | 6 學  | 蜥性         |        |                 |
|           |      |            |        | 共6筆,共1頁 📢 📢 🖡 🕨 |

①點選<sup>新增</sup>後開始逐筆做增加社團的類別,或點選<u>預設值</u>套用再 修改內容。

2、基本社團設定:可填寫各社團的類別、名稱、簡介及上傳圖片

![](_page_8_Picture_9.jpeg)

①點選<sup>1111</sup>1
1
1
1
1
1
1
1
1
1
1
1
1
1
1
1
1
1
1
1
1
1
1
1
1
1
1
1
1
1
1
1
1
1
1
1
1
1
1
1
1
1
1
1
1
1
1
1
1
1
1
1
1
1
1
1
1
1
1
1
1
1
1
1
1
1
1
1
1
1
1
1
1
1
1
1
1
1
1
1
1
1
1
1
1
1
1
1
1
1
1
1
1
1
1
1
1
1
1
1
1
1
1
1
1
1
1
1
1
1
1
1
1
1
1
1
1
1
1
1
1
1
1
1
1
1
1
1
1
1
1
1
1
1
1
1
1
1
1
1
1
1
1
1
1
1
1
1
1
1
1
1
1
1
1
1
1
1
1
1
1
1
1
1
1
1
1
1
1
1
1
1
1
1
1
1
1
1
1
1
1
1
1
1
1
1
1
1
1
1
1
1
1
1
1
1
1
1
1
1
1
1
1
1
1
1
1
1
1
1
1
1
1
1
1
1
1
1
1
1
1
1
1
1
1
1
<p

注意:這裡的類別及基本資料設定設完後,可提供社團一覽進行各社團新 增設定及分配學生時選用

| 社園一覽 線上選社 | 社團管理     | 外聘教師    |          |                 |             |             |         |
|-----------|----------|---------|----------|-----------------|-------------|-------------|---------|
| 社團管理      | 社團資      | RI I    | 社園時間     |                 |             | 6           | 諸存設定 重部 |
| 社團類別設定    | 毎週 一 💙   | 開始      | : 早自習 🖌  | 結束: 第四節 🖌       | 年級: 🗆 🛙     | £校 ☑— ☑二 □三 | (註)     |
| ✔ 基本社團設定  | 項次       | 週別      | 日期       | 節次(始)           | 節次(末)       | 適用年級 🥻      | ● 動作    |
| 社園幹部設定    |          |         |          |                 |             |             | -       |
| 線上還社設定    | 註:請選擇星期、 | 计图起始舆结束 | 的節次、適用年級 | ,再按下「儲存設定」,系統將自 | 動設定毎週上課的日期間 | 時間。         |         |
| 社園報表列印    |          |         |          |                 |             |             |         |
| 學生社團複製    |          |         |          |                 |             |             |         |
|           |          |         |          |                 |             |             |         |

![](_page_8_Picture_14.jpeg)

3、社團幹部設定:設定社團中幹部的名稱

-

| 社團一覽   | 線上選社 | 社團管理 | 外聘教師   |
|--------|------|------|--------|
| 社團管理   |      | 社    | 團職稱一覽表 |
| 社團類別   | 設定   | 項次   |        |
| 基本社團   | 設定   | 1    | 社長     |
| ✓ 社團幹部 | 職定   | 2    | 副社長    |
| 線上選社   | 設定   | 3    | 活動組長   |
| 社園報表   | 列印   | 4    | 活動副組長  |
| 學生社團   | 複製   | 5    | 總務組長   |
|        |      | 6    | 總務副組長  |
|        |      | 7    | 文書組長   |
|        |      | 8    | 文書副組長  |
|        |      | 9    | 公開組長   |
|        |      | 10   | 公開副組長  |
|        |      |      |        |

①點選
新第
第第
第
第
第
第
第
第
第
第
第
第
第
第
第
第
第
第
第
第
第
第
第
第
第
第
第
第
第
第
第
第
第
第
第
第
第
第
第
第
第
第
第
第
第
第
第
第
第
第
第
第
第
第
第
第
第
第
第
第
第
第
第
第
第
第
第
第
第
第
第
第
第
第
第
第
第
第
第
第
第
第
第
第
第
第
第
第
第
第
第
第
第
第
第
第
第
第
第
第
第
第
第
第
第
第
第
第
第
第
第
第
第
第
第
第
第
第
第
第
第
第
第
第
第
第
第
第
第
第
第
第
第
第
第
第
第
第
第
第
第
第
第
第
第
第
第
第
第
第
第
第
第
第
第
第
第
第
第
第
第
第
第
第
第
第
第
第
第
第
第
第
第
第
第
第
第
第
第
第
第
第
第
第
第
第
第
第
第
第
第
第
第
第
第
第
第
第
第
第
第
第
第
第
第
第
第
第
第
第
第
第
第
第
第
第
第
第
第
第
第
第
第
第
第
第</p

※預設值為: 社長、副社長、活動組長、活動副組長、總務組長、總務 副組長、文書組長、文書副組長、公關組長、公關副組長、社長與副社 長,點入可直接修改。

4、線上選社設定:可設定時間及開放何種選社團的模式

(1)線上選社時間一覽:設定線上選社團的開始與結束時間

| 社園一覽   | 線上選社 | 社園                                     | 管理       | 外聘教師     |          | _              |                                  |
|--------|------|----------------------------------------|----------|----------|----------|----------------|----------------------------------|
| 社團管理   |      |                                        | 裁        | 上選社時間一   | 覓        | 2 選社模式         | 新增】確定                            |
| 社團類別   | 設定   | 項次                                     | 使用       | 學年       | 學期       | 線上選社開始時間       | 線上選社結束時間                         |
| 基本社團   | 設定   | 1                                      | <b>v</b> | 097      | F        | 97/09/11-01:00 | 97/09/14-24:00                   |
| 社團幹部   | 観定   | 彩朗·1 每舉期可以說完么次總上還針時期回錄。 ++1            |          |          |          |                | #1筮,#1百 <i>41</i> 4 <b>1</b> 5 5 |
| ✔ 線上選社 | 設定   | 2. 設定選社時間後,可以再修改結束時間,以延長學生選社作業。        |          |          |          |                |                                  |
| 社團報表列印 |      | 3. 線上攤社前,可由模組管理者或社團管理老師上線使用「社團一覽/社團成員」 |          |          |          |                |                                  |
| 學生社團複製 |      |                                        | 手動挑選     | 壮員,將社團幹部 | 3或重要社員預先 | 挑選完畢。          |                                  |
|        |      |                                        |          |          |          |                |                                  |

①點選<sup>新增</sup>來設定線上選社團的開始與結束時間;或直接點入, 修改之前設定內容。

- 1.每學期可以設定多次線上選社時間區段。
- 2.設定選社時間後,可修改結束時間,以延長學生選社作業。
- 3.線上選社前,可由模組管理者或社團管理老師上線使用「社團一覽/社 團成員」手動挑選社員,將社團幹部或重要社員預先挑選完畢。

![](_page_9_Picture_13.jpeg)

![](_page_10_Picture_1.jpeg)

(2) 選社模式: 有分發選社和即時選社兩種

-

| 社園一覽   | 線上選社 | 社團管理 外聘教                                                         | 18D                                          |                                                                         |                          |  |
|--------|------|------------------------------------------------------------------|----------------------------------------------|-------------------------------------------------------------------------|--------------------------|--|
| 社團管理   |      | 線上選社時                                                            | 間一覽                                          | 選社模式                                                                    | 確定                       |  |
| 社團類別設定 |      | 模式選擇                                                             |                                              | 模式説明                                                                    |                          |  |
| 基本社園   | 設定   | <ol> <li>諸輸入每個學牛彈社的最大志願執<sup>15</sup> (若沒有輸入, 脊設為10)。</li> </ol> |                                              | 設為10)。                                                                  |                          |  |
| 社團幹部   | 設定   | ◎ 分發選社 🥤                                                         | 2. 學生線上選完社團                                  | 影生線上選完社團後,統一由管理者做分發作業,依學生的志願順序排序,來分配學生鋒取的社團。                            |                          |  |
| ✔ 線上選社 | l設定  |                                                                  | 單通知學生。                                       |                                                                         |                          |  |
| 社團報表   | 洌印   |                                                                  | 1. 系統管理者將社團                                  | 1新増完畢、選社時間設定完成後,即可開放                                                    | 學生線上選社。                  |  |
| 學生社團   | 複製   | 0 即時選社 🧲                                                         | <ol> <li>2.學生選社時,系統<br/>選到社團或沒有社團</li> </ol> | 2. 學生選社時,系統便自動欣學生選擇的社團判斷是否愛有名額,若有即錄取,否則會請學生再選下一個社團,直到<br>聲到社團或沒有社團可遵為止。 |                          |  |
|        |      |                                                                  | 3. 選擇此模式,適用                                  | 1於大部份學生都有電腦網路設備,可同時進                                                    | 行線上選課作業。                 |  |
|        |      | 注意:<br>若已開放學生選社,在學生選<br>發選社,則一併清空學生選社                            | 社期間,請勿更換選社<br>資料!                            | 模式,否則將清空已入選社團的學生社團成                                                     | 員資料(不含手動指定的學生社團成員資料),若為分 |  |

#### ❶分發選社:

- 1. 請輸入每個學生選社的最大志願數 (若沒有輸入,預設為10)。
- 學生線上選完社團後,統一由管理者做分發作業,依學生的志願順序 排序,來分配學生錄取的社團。
- 管理者於分發作業完成後,公告學生錄取社團於網站或列印表單通知 學生。在此選擇所要的選社模式

#### ■即時選社:

- 系統管理者將社團新增完畢、選社時間設定完成後,即可開放學生線 上選社。
- 學生選社時,系統便自動依學生選擇的社團判斷是否還有名額,若有 即錄取,否則會請學生再選下一個社團,直到選到社團或沒有社團可 選為止。
- 選擇此模式,適用於大部份學生都有電腦網路設備,可同時進行線上 選課作業。
  - 注意:若已開放學生選社,在學生**選社期間,請勿更換選社模式. 否則將清空已入選社團的學生社團成員資料(不含手動指定的** 學生社團成員資料),若為分發選社,則一併清空學生選社資 料!

![](_page_10_Picture_13.jpeg)

## 5、社團報表列印

.....

## (1)社團成員名單

|    |    | 全誼  | 全谊实验高中 096學年度 下學期 「籃球」 社團成員名單 |         |          |      |            |           |      |  |
|----|----|-----|-------------------------------|---------|----------|------|------------|-----------|------|--|
|    |    |     |                               |         |          | 列印時間 | 97/07/22-1 | 1:24:16 總 | 人數20 |  |
| 序號 | 職稱 | 姓名  | 性別                            | 年班座號    | 出生年月日    | 通訊地址 | 電話         | 電子郵件      | 備註   |  |
| 1  | 社員 | 王光投 | 男                             | 八年一班 01 | 97.05.28 |      |            |           |      |  |
| 2  | 社員 | 陳十四 |                               | 九年一班 30 |          |      |            |           |      |  |

## (2)社團幹部名單

|     | 全誼實驗 | (高中) | )96學年度 下學期 | 「NDSL同; | 好社」 社團幹部: | 名單     |                  |
|-----|------|------|------------|---------|-----------|--------|------------------|
|     |      |      |            |         |           | 列印時間97 | 7/07/22-11:26:04 |
| 職稱  | 姓名   | 性別   | 年班座號       | 出生年月日   | 通訊地址      | 電話     | 電子郵件             |
| 社長  | 李莫愁  |      | 九年一班 09    |         |           |        |                  |
| 副社長 | 陳六   |      | 九年一班 22    |         |           |        |                  |

![](_page_11_Picture_7.jpeg)

## (3)社團幹部經歷證明

.....

|      | 全誼實驗高中 社團經歷 / 幹部證明書 |         |  |  |  |  |  |
|------|---------------------|---------|--|--|--|--|--|
|      | 姓 名李莫愁              |         |  |  |  |  |  |
|      | 班 級九年一班             |         |  |  |  |  |  |
|      | 出生日期                | 學號95009 |  |  |  |  |  |
|      | 入學日期094             | 性別男     |  |  |  |  |  |
|      |                     |         |  |  |  |  |  |
| 學年學期 | 參加社團                | 職務      |  |  |  |  |  |
| 096下 | NDSL同好社             | 社長      |  |  |  |  |  |

#### (4)社團點名單

| 全誼實驗高中 |    |     |    |         | 096 | 學年 | 度  | F  | 學其 | A L | 籃  | 俅」 | 社  | 團黑 | 占名 | 單  |    |    |     |      |      |        |
|--------|----|-----|----|---------|-----|----|----|----|----|-----|----|----|----|----|----|----|----|----|-----|------|------|--------|
|        |    |     |    |         |     |    |    |    |    |     |    |    |    |    |    |    | 列印 | 時間 | 97/ | 07/2 | 2-11 | :32:06 |
| 支城     | 職編 | 州々  | 析印 | 年城広城    | 月   | 02 | 02 | 02 | 03 | 03  | 03 | 03 | 04 | 04 | 04 | 04 | 05 | 05 | 05  | 05   | 05   | 06     |
| /7 90  | 峨伸 | 烂白  | 土加 | 十項主號    | Η   | 15 | 22 | 29 | 07 | 14  | 21 | 28 | 04 | 11 | 18 | 25 | 02 | 09 | 16  | 23   | 30   | 06     |
| 1      | 社員 | 王光投 | 男  | 八年一班 01 |     |    |    |    |    |     |    |    |    |    |    |    |    |    |     |      |      |        |
| 2      | 社員 | 陳十四 | 女  | 九年一班 30 |     |    |    |    |    |     |    |    |    |    |    |    |    |    |     |      |      |        |

![](_page_12_Picture_6.jpeg)

## (5) 班級參加社團名單

.....

|    | 全誼實具 |    | 度下學期八年一班學生參加社 | 围名单                   |
|----|------|----|---------------|-----------------------|
|    |      |    |               | 列印時間97/07/22-11:33:32 |
| 座號 | 姓名   | 性別 | 參加社團          | 職務                    |
| 01 | 王光投  | 男  | 籃球            |                       |
| 02 | 王大銘  | 女  | 班聯會           |                       |
| 03 | 王小銘  | 女  | 手機研究社         |                       |
| 04 | 陳大銘  | 男  | 手機研究社         |                       |
| 05 | 陳曉銘  | 男  | 班聯會           |                       |

## (6)線上選課一覽表

|       | 全       | · 誼實驗高中 096 | 學年度 下學期  | 線上選課 | 一覽表 |                       |
|-------|---------|-------------|----------|------|-----|-----------------------|
|       |         |             |          |      |     | 列印時間97/07/22-11:36:12 |
| 編號    | 社團名稱    | 指導教師        | 地點       | 開放人數 | 總人數 | 備註                    |
| 00001 | 籃球      | allentsai   | 111      | 8    | 10  | 適用七,八,九年級。            |
| 00002 | 網球      | mark        | 112      | 10   | 10  | 適用七,八,九年級。            |
| 00003 | 土風舞     | Penny       | 113      | 10   | 10  | 適用七,八,九年級。            |
| 00004 | 國標舞     | samson      | 114      | 10   | 10  | 適用七,八,九年級。            |
| 00005 | 書法社     | 王俊偉         | 115      | 10   | 10  | 適用七,八,九年級。            |
| 00006 | 美術社     | 李俊蔚         | 116      | 10   | 10  | 適用七,八,九年級。            |
| 00008 | 手機研究社   | CHUCKY      | 綜合活動教室8  | 2    | 10  | 適用七,八,九年級。            |
| 00009 | NDSL同好社 | CHUCKY      | 綜合活動教室09 | 6    | 10  | 適用七,八,九年級。            |

![](_page_13_Picture_6.jpeg)

## (7)社團成績一覽表

.....

|      | 全誼實驗 | 高中 096學年度 | 下學期 「籃 | 球」 學生成績一覽表 |                       |
|------|------|-----------|--------|------------|-----------------------|
|      |      |           |        |            | 列印時間97/07/22-11:37:33 |
| 斑級   | 座號   | 姓名        | 性別     | 職務         | 成績                    |
| 八年一班 | 01   | 王光投       | 男      |            | 80                    |
| 九年一班 | 30   | 陳十四       | 男      |            | 80                    |

## (8)社團服務時數一覽表

|              |               | 全言     | 宜實驗高中 社[             | 團服務時數                  | 1證明書              |    |                    |  |                    |
|--------------|---------------|--------|----------------------|------------------------|-------------------|----|--------------------|--|--------------------|
|              |               | 姓 名    | 李莫愁                  |                        |                   |    |                    |  |                    |
|              |               | 班級     | 班 級:九年一班             |                        |                   |    |                    |  |                    |
|              |               | 出生日期:  |                      |                        | 學號:9500           | 19 |                    |  |                    |
|              |               | 入學日期:0 | 94                   |                        | 性別:男              |    |                    |  |                    |
|              |               |        |                      |                        |                   |    |                    |  |                    |
| 學年學期         | भ्यूप्रि<br>भ | 參加社團   | 服務時間                 | 服務                     | 等事項               | 時數 | 學校認證               |  |                    |
| 096下 NDSL同好社 |               | OSL同好社 | 97.07.14<br>97.07.18 | 至各班宣 <sup>編</sup><br>用 | 至各班宣導正確手機使<br>用方式 |    | :導正確手機使 25<br>用方式  |  | samson<br>97.07.22 |
| 096下         | NE            | SL同好社  | 97.07.21<br>97.07.21 | 全國NDSL                 | 團對比賽第一<br>名       | 1  | samson<br>97.07.22 |  |                    |

![](_page_14_Picture_6.jpeg)

 臺北
 236 臺北縣土城市忠義路 21 號
 電話
 02-2265-6748
 傳真
 02-2265-4316

 台中
 402 台中市南區樹義一巷 26-1 號 3 樓
 電話
 04-3600-9928
 傳真
 04-3600-9927

 客服專線
 0800-880-928
 統編
 96940261
 http://www.schoolsoft.com.tw

全誼資訊-社團管理操作手冊

#### (9) 社團教師聘書

.....

![](_page_15_Picture_3.jpeg)

![](_page_15_Picture_4.jpeg)

(10) 社團學生證書

----

![](_page_16_Figure_3.jpeg)

![](_page_16_Picture_4.jpeg)

臺北 236 臺北縣土城市忠義路 21 號 電話 02-2265-6748 傳真 02-2265-4316 台中 402 台中市南區樹義一巷 26-1 號 3 樓 電話 04-3600-9928 傳真 04-3600-9927 客服專線 0800-880-928 統編 96940261 http://www.schoolsoft.com.tw

#### (11) 社團學生證明書

----

社團證明書 NO. 97 查本校 曾高雅 97 學年度第 1 學期參加 於 NDSL同好會 社團 特此證明 臺北縣立全誼高級中學 學務處 社團活動組 中華民國98年02月21日

![](_page_17_Picture_4.jpeg)

![](_page_18_Picture_1.jpeg)

#### 6、學生社團複製: 複製之前各學期的社團資料

.....

![](_page_18_Figure_3.jpeg)

❶之前做過的複製記錄,都會顯示

圖點選 社團資料複製作業 開始進行社團複製

![](_page_18_Picture_6.jpeg)

## ①在此選擇要複製的學年度

![](_page_18_Picture_8.jpeg)

| 社團一覽 線上選社 | 社團管理 外聯教師                                |                  |            |
|-----------|------------------------------------------|------------------|------------|
| 社團管理      | 社團資料複製作                                  | 業                | 下一步:選擇複製項目 |
| 社團類別設定    | 1. 請選擇學年期 2                              | ·請選擇社園 3.請選擇複製項目 |            |
| 社團幹部設定    | 097學年上學期複製到 097                          | 7學年下學期           |            |
| 線上邊社設定    | 2                                        | 社園一覽表            | 悠已選擇 0個社園  |
| 社團輕表列印    | 全部 類別                                    | 社園名稱             | 社園人數       |
| ✓ 學生社團複製  | □ 學術性                                    | 日語社              | 40         |
|           | - 藝術性                                    | 漫畫研究社            | 40         |
|           | - 學術性                                    | 資訊研究社            | 38         |
|           | 日本 静能性                                   | 壘球社              | 42         |
|           | 日日 三日 三日 三日 三日 三日 三日 三日 三日 三日 三日 三日 三日 三 | 美術社              | 20         |
|           | - 學術性                                    | 英文會話社            | 32         |
|           | □ 技藝性                                    | 京鈓社              | 38         |

#### 選擇要複製的社團

.....

會提醒目前是從那個學年度複製到年個學年度

| 社團一覽   | 線上選社 | 社團管理      | 外聘教師    |      |            |              |          |
|--------|------|-----------|---------|------|------------|--------------|----------|
| 社團管    | 理    |           | 社團資料複製作 | 業    |            |              | 開始複製社團資料 |
| 社團類別   | 設定   | - 1. 請選擇導 | 2年期 🔶 2 |      | 3. 請選擇複製項目 |              |          |
| 基本社團   | 設定   | <u> </u>  |         |      |            |              |          |
| 社團幹部   |      | 項目        |         |      | 複製項目       | 內容           |          |
| 線上選社   | 設定   | 1.        |         | 社團名稱 |            | $\checkmark$ |          |
| 社團報表   | 洌印   | 2.        |         | 指導教師 |            |              |          |
| ✓ 學生社團 | 複製   | 3.        |         | 社團成員 |            |              |          |
|        |      | 4.        |         | 社團幹部 |            |              |          |
| 1      |      |           |         |      |            |              |          |

❶選擇要複製的項目內容,若不滿意複製後的內容也可更改

![](_page_19_Picture_7.jpeg)

![](_page_20_Picture_1.jpeg)

----

## (二)社團一覽

| 社     | 團一覽     | 線上選社     | 社團管理       | 外聘教師    |   |      |       |          |                      |
|-------|---------|----------|------------|---------|---|------|-------|----------|----------------------|
|       | 社團一覽    | 表        |            |         |   |      |       |          | 新増                   |
| 097學年 | 下學期 🔽 🗄 | 全部年級 🎽 請 | 選擇社團類別 🔽 🍳 |         |   |      |       |          |                      |
| 項次    | 社團      | 國類別 社    | 社團編號       | 社團名稱    | : | 指導教師 | 活動地點  | 實際/招生人類  | 敗 成績                 |
| 1     | 學       | 術性       | 97034      | NDSL研究社 | 2 | ΞXX  | 忠F棟教室 | 22 / 100 | 無                    |
|       |         |          |            |         |   |      |       | 共1筆,扌    | ŧ1頁 <b>« 《 1 ▶ »</b> |

●直接點選<sup>∭</sup>增加一個社團
 ●也可針對現有的社團,點選進入按<sup>™</sup>做各項變更

#### 1、社團介紹。

| 社團新增中         | 社團介紹   | 儲存設定                                 |
|---------------|--------|--------------------------------------|
| ✔ 社團介紹        | 學年學期   | 097學年下學期 🗹 社團編號 97035                |
| 社團成員          | 社團類別   | 康樂性 🔽                                |
| 社員成績          | 社團名稱   | 請選擇社團 ≥ 後空翻運動社 可自行輸入                 |
| 社團幹部          | 簡介     | 運動能使身體健康強壯。                          |
| 報表列印          |        |                                      |
|               | 社團教師一  | сни 🔽 сниску 🔽                       |
| 706120 #12986 | 社團教師二  | 請選擇姓氏 💙 請選擇社團教師 💙                    |
|               | 適用年級   | ☑ 全校 ☑ - ☑ 二 ☑ 三                     |
|               | 招生人數   | 全部上限人數:10 年級上限人數: 班級上限人數:            |
|               | 活動地    |                                      |
|               | 性別限制   | ○女 ○男 ◎無 成績限制 請選科目 ▼ 分以上             |
|               | 開放線上選社 | ○否 ③是 開放選社時間 97/09/11:01~97/09/14:24 |
|               | 上傳圖片   | □」上傳 瀏覽                              |
|               | 圖片     |                                      |
|               |        | 字若不填表示不限制。                           |

❶依各欄位填入相關事宜。

備註:紅字表示必填欄位,綠字則表示不限制。፪這裡可選擇是否開放讓學生使用線上選社功能。

![](_page_20_Picture_9.jpeg)

----

#### 2、社團成員

| 籃球     |    | 已選擇社團成員                          |            | 選擇社團成員                     |  |  |  |
|--------|----|----------------------------------|------------|----------------------------|--|--|--|
| 社團介紹   |    | <mark>方式1.</mark> 請輸入「學號」或「年班座號」 |            |                            |  |  |  |
| ✓ 社團成員 | 01 | 王光投                              | ×          | (70101->701班01號):存檔可按Enter |  |  |  |
| 社員成績   |    | 班級名稱:九年一班                        |            | 方式2. 年級 七年級 💙 班級 請選擇班級 💟 🗖 |  |  |  |
| 社團幹部   | 30 | 陳十四                              | - <u>*</u> | ▲ 座號 姓名                    |  |  |  |
| 報表列印   |    |                                  |            | 1                          |  |  |  |
| 服務紀錄   |    |                                  |            |                            |  |  |  |
|        |    |                                  |            |                            |  |  |  |

## ①可點選此按鈕,手動挑選所要的學生

| 籃球     |    | 已選擇社團成員   |   | 選擇社團成員                      |
|--------|----|-----------|---|-----------------------------|
| 社團介紹   |    | 班級名稱:八年一班 |   | 方式1. 請輸入「學號」或「年班座號」         |
| ✓ 社團成員 | 01 | 玉光投       | × | (70101->701班01號): 存檔可按Enter |
| 社員成績   |    | 班級名稱:九年一班 |   | 方式2. 年級 七年級 ▼ 班級 請選擇班級 ● 雌定 |
| 社團幹部   | 30 | 陳十四       | ~ |                             |
| 報表列印   |    |           | 9 |                             |
| 服務紀錄   |    |           |   |                             |
|        |    |           |   |                             |
|        |    |           |   |                             |

●在此選擇學生,可直接輸入班級座號,或用下拉式選單選取◎若要刪除,請直接按學生後面的 <sup>×</sup>

![](_page_21_Picture_7.jpeg)

.....

## 3、社員成績

| 籃球     | 社員成績 |    | * 成績=80分 + 加減 | 威分 🗄 | 班級查詢: 全部班級 | ▼ 儲存設定 返回 |
|--------|------|----|---------------|------|------------|-----------|
| 社團介紹   | 班級   | 座號 | 姓名            | 性別   | 加减分(+-5)   | 成績        |
| 社團成員   | 八年一班 | 01 | 王光投           | 8    | -5         | 75        |
| ✓ 社員成績 | 九年一班 | 30 | 陳十四           | 8    |            | 80        |
| 社團幹部   |      |    |               |      |            |           |
| 報表列印   |      |    |               |      |            |           |
| 服務紀錄   |      |    |               |      |            |           |
|        |      |    |               |      |            |           |

❶可在此變更學生成績,以+-數字來輸入

![](_page_22_Picture_5.jpeg)

![](_page_23_Picture_1.jpeg)

.....

#### 4、社團幹部

| 籃球     | 社團幹部 |    |     |    | 儲存設定」返回 |
|--------|------|----|-----|----|---------|
| 社團介紹   | 班級   | 座號 | 姓名  | 性別 | 職稱      |
| 社團成員   | 八年一班 | 01 | 王光投 | 8  | 💌       |
| 社員成績   | 九年一班 | 30 | 陳十四 | 8  |         |
| ✓ 社團幹部 |      |    |     |    | 副社長     |
| 報表列印   |      |    |     |    |         |
| 服務紀錄   |      |    |     |    |         |
|        |      |    |     |    |         |

# ❶點選≝️️️️ 後開始設定各學生擔任之職務

5、報表列印

| 社團一覽 線上選社 | 社團管理 外聘制  | 的  |        |     |
|-----------|-----------|----|--------|-----|
| 啦 啦 隊     | 表 單 選 擇   |    | 請選擇班   | 級 💙 |
| 社團介紹      | 社團成員名單    | 87 | 中四年01班 | 87  |
| 社團成員      | 社團幹部名單    | 8  | 一年一班   | 8   |
| 社員成績      | 社團幹部經歷證明  | 8  | ^      |     |
| 社團幹部      | 社團點名單     | 8  |        |     |
| ✓ 報表列印    | 班級參加社團名單  | 83 |        |     |
| 服務紀錄      | 線上選課一覽表   |    |        |     |
|           | 社團成績一覽表   |    | -      |     |
|           | 社團服務時數一覽表 | 8  |        |     |
|           | 社團教師聘書    | 8  |        |     |
|           | ✔社團學生證書   | 8  |        |     |
|           | 社團學生證明書   | 87 |        |     |
|           |           |    |        |     |

- ①依所需表單開始列印
  - (1)社團成員名單
    (2)社團幹部名單
    (3)社團幹部經歷證明
    (4)社團點名單
    (5)班級參加社團名單
    (6)線上選課一覽表
    (7)社團成績一覽表
    (8)社團服務時數一覽表
    (9)社團教師聘書
    (10)社團學生證書
    (11)社團學生證明書

![](_page_23_Picture_9.jpeg)

6、服務紀錄:記錄學生特殊的服務記錄

.....

![](_page_24_Figure_3.jpeg)

❶按學生服務記錄,依序填入

圖學校認證:顯示登入資料的教師及時間

◎若要刪除,請點選 <sup>≫</sup> 即可

![](_page_24_Picture_7.jpeg)

![](_page_25_Picture_0.jpeg)

#### **҈〕<sup>開始分發</sup>:開始依學生意願來分發至各社團**

.....

З再𝒯分‍‍):將第一次未分發到社團的學生,隨機分配到各社團
З點選社團,可進入查看各社團的學生

| 序號 | 狀態 選社順序 | 班級   | 座號 | 姓名  |  |
|----|---------|------|----|-----|--|
| 1  | 補分配     | 九年一班 | 03 | 小龍女 |  |
| 2  | 補分配     | 九年一班 | 04 | 郭靖  |  |
| 3  | 補分配     | 九年一班 | 19 | 陳三  |  |

| (  | 1  |      |      | 選  | 擇「手機研究社」的學 | 主                 |
|----|----|------|------|----|------------|-------------------|
| 序號 | 狀態 | 選社順序 | 班級   | 座號 | 姓名         | 選社時間              |
| 1  | 指定 |      | 八年一班 | 03 | 王小銘        |                   |
| 2  | 指定 |      | 八年一班 | 04 | 陳大銘        |                   |
| 3  | 指定 |      | 九年一班 | 18 | 陳二         |                   |
| 4  | 指定 |      | 九年一班 | 23 | 陳七         |                   |
| 5  | 指定 |      | 九年一班 | 24 | 陳八         |                   |
| 6  | 指定 | 0    | 九年一班 | 26 | 陳十         |                   |
| 7  | 指定 | 9    | 九年一班 | 40 | 陳二四        |                   |
| 8  | 指定 |      | 九年一班 | 41 | 陳二五        |                   |
| 9  |    | 1    | 八年一班 | 01 | 王光投        | 97/07/21-10:36:20 |
| 10 |    | 1    | 八年一班 | 02 | 王大銘        | 97/07/21-10:36:39 |
| 11 |    | 1    | 八年一班 | 05 | 陳曉銘        | 97/07/21-10:44:03 |

❶在此會列出學生的狀態.

<sup>指定</sup>表示,教師指定此學生至該社團

<sup>補分配</sup>表示此學生為隨機分配進來的

- 空白 表示此學生是自行線上選社
- <<p><≧選社順序,為此社團在學生的選取順序中,排行第幾</p>

![](_page_25_Picture_10.jpeg)

臺北 236 臺北縣土城市忠義路 21 號 電話 02-2265-6748 傳真 02-2265-4316 台中 402 台中市南區樹義一巷 26-1 號 3 樓 電話 04-3600-9928 傳真 04-3600-9927 客服專線 0800-880-928 統編 96940261 http://www.schoolsoft.com.tw

![](_page_26_Picture_1.jpeg)

#### (四)外聘教師:可異動各項人事資料

----

| _   | 社園一覧        | 禄上进社   | 社團管理    | 外時初即       |         | 3         |      |
|-----|-------------|--------|---------|------------|---------|-----------|------|
| 社   | 團教師         |        | 基本資     | 料          |         | 密碼還原修改制除系 | 和 返回 |
| 依姓名 | 查詢:         | 確定返回   | *姓名     | ±××        |         | 2         |      |
| 編號  | 姓名          | 職別 🔺   | *身份証字號  | F2239188XX |         |           |      |
| 1   | ΞXX         | 社團教師   | 性別      | 女          | 照片      | 無照片       |      |
| 2   | ΞXX         | 社團教師   | 出生年月日   |            |         |           |      |
| 3   | 何XX         | 社團教師   | 出生地     |            |         |           |      |
| 4   | 何XX         | 社團教師   | 婚姻      | 未婚         | 殘障手冊    | 沒有        |      |
| 5   | 吳XX         | 社團教師   | 原住民     |            | 公務帳號    |           |      |
| 6   | <b>D</b>    | 社團教師   | 電子郵件    | XX         |         |           |      |
| 7   | 吳XX         | 社團教師   | 公務電話    |            | 分機      |           |      |
| 8   | 봅XX         | 社團教師   | 個人電話    |            | 個人手機    |           |      |
| 9   | 林XX         | 社團教師 🛄 | 戶籍地址    |            |         |           |      |
| 10  | 林XX         | 社團教師   | 連絡地址    |            |         |           |      |
| 11  | 林XX         | 社團教師   | 任教職日期   |            | 到職日期    |           |      |
| 12  | 林XX         | 社團教師   | 教師資格別   | 本科或相關科檢定合格 | 是否在校    | 在校        |      |
| 13  | 柏XX         | 社團教師   | *職別     | 社團教師 🔁     | 月支薪額    |           |      |
| 14  | 張XX         | 社團教師   | 最高學歷    |            |         |           |      |
| 15  | <b>#</b> ×× | 社團教師 👤 | 畢業學校    |            | 畢業科系    |           |      |
|     |             |        | 登記檢定-科目 |            | 登記檢定-字號 |           |      |
|     |             |        | 登記檢定-日期 |            |         |           |      |
|     |             |        | /#±+>+  |            |         |           |      |

①左邊的列表顯示全校教師。

- ⑧ 密碼還原: 可將老師的密碼還原為身分證字號。
  - 🃲 : 刪除此位老師 (不建議!!)
  - 新增:新增老師
  - 💹: 回上一頁(未存檔·直接回上一頁)

![](_page_26_Picture_10.jpeg)